## فیلمبرداری برای بارگذاری در YouTube

بخشی از یک فیلم ضبط شده (حداکثر 15 دقیقه) را برای بارگذاری در YouTube، انتخاب و کپی کرده و آن را به عنوان فیلم YouTube نخیره کنید.

- هنگام انتخاب فیلم برای YouTube، مدت آن نمی توان از 15 دقیقه بیشتر باشد.
  - **1** حالت فيلم را انتخاب كنيد.

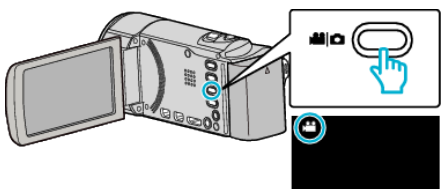

2 برای انتخاب حالت پخش روی 🗨 ضربه بزنید.

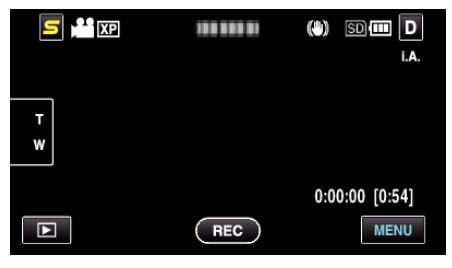

روی "MENU" ضربه بزنید.

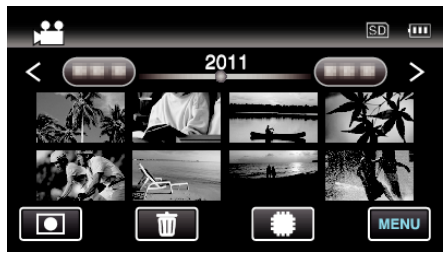

4 روى "تنظيمات آپلود" ضربه بزنيد.

|              | ويديو         | $\times$ |
|--------------|---------------|----------|
| <b>^</b>     | 188 888 81    |          |
| ■/■          | تنظيمات آپلود | *        |
| $\checkmark$ |               |          |
| ?            | 100 000 01    | t        |

**5** برای ویرایش روی فیلم ضربه بزنید.

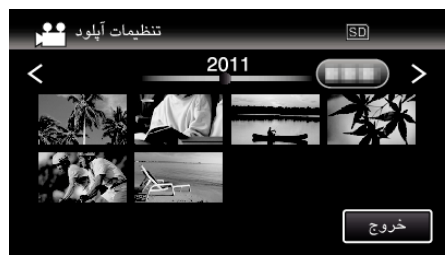

- **6** روی "برش" ضربه بزنید.
- هنگامی که نیازی به برش نیست، بر روی "عدم برش" ضربه بزنید.

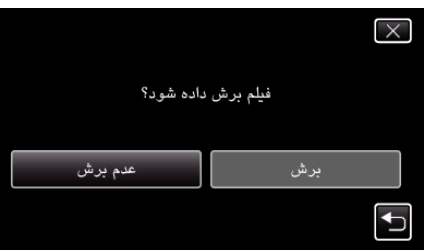

اگر فیلم انتخاب شده بیش از 15 دقیقه باشد، ویرایش لازم است.

7 برای مکث در پخش، روی ]] در نقطه شروع دلخواه و سپس روی "A" ضربه بزنید.

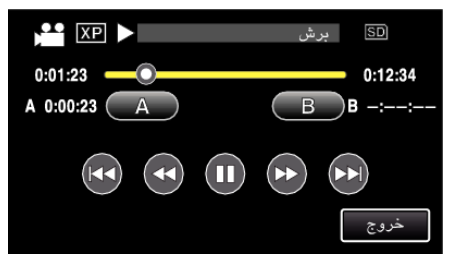

8 برای مکث در پخش، روی 🔢 در نقطه پایان دلخواه و سپس روی "B" ضربه بزنید.

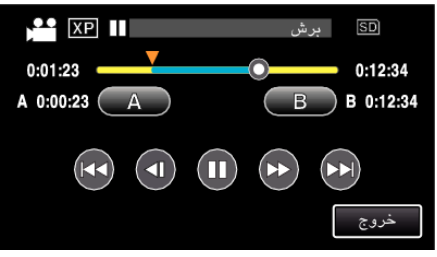

- برای تعیین مجدد نقطه شروع و یا پایان، در صحنه دلخواه (موقعیت) بر روی "A" یا "B" ضربه بزنید.
  - هنگام انتخاب فیلم برای YouTube، مدت آن نمی توان از 15 دقیقه بیشتر باشد.
    - 9 روی "تنظیم" ضربه بزنید.

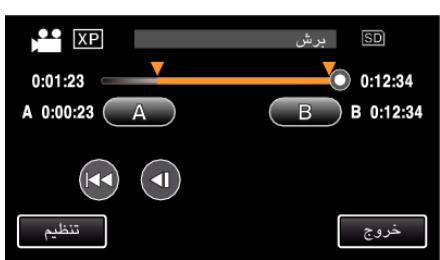

10 روى "بله" ضربه بزنيد.

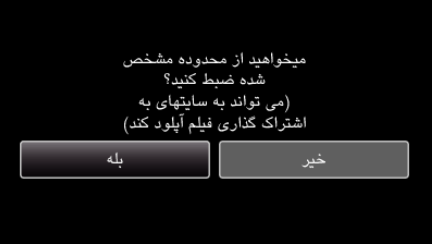

- بعد از کپی کردن، روی "OK" ضربه بزنید.
- پس از تمام شدن کپی، فایل کپی شده به صفحه ایندکس افزوده می شود.
- برای خروج از تنظیمات بارگذاری، بر روی "توقف" ضربه بزنید تا صفحه تنظیمات بارگذاری شود.

## نکته : \_

نقطه تقسیم ممکن است کمی با صحنه انتخابی متفاوت باشد.

## بارگذاری فیلم ها به YouTube

بارگذاری فیلم های خود در YouTube را می توانید با استفاده از نرم افزار ارائه شده Everio MediaBrowser 3 انجام دهید. این نرم افزار را روی رایانه خود نصب کرده و دستگاه را به رایانه متصل کنید.

- برای جزییات نحوه استفاده از این نرم افزار، به فایل راهنما مراجعه کنید.
  - اشکال در بارگذاری فیلم ها : ـــ
- بررسی کنید که در YouTube حساب کاربری ایجاد کرده باشید. (برای بارگذاری فایلها در YouTube به یک حساب کاربری YouTube نیاز دارید.)
- به "پرسش & پاسخ"، "آخرین اطلاعات"، "اطلاعات دانلود"، و غیره در "برای آخرین اطلاعات محصول
  کلیک کنید" ازفایل راهنمای نرم افزار مراجعه کنید Everio MediaBrowser 3.